## INSTRUKCJA LOGOWANIA SIĘ NA KURS NA PLATFORMIE MOODLE

W przeglądarce internetowej należy wpisać: <u>http://www.mscdn.pl/moodle</u> lub wpisać tylko adres MSCDN a potem kliknąć w prawym dolnym rogu zakładkę Elerning. Otworzy się strona,

| www.mscdn.pl/moodle/                                                                                                    | nampense consum som 👔 👘 🖓 🐨 🖉 📓 - Funnanses<br>bil 🛛 Servis internetony PKO 🖬 Platforma 23 🏷 Wintualna Polska - ww 🗋 Rg vulcan 🗋 Studia Wanzawa 📄 nauczycell war 🔂 Zabawy i psychozaba 🗋 Instalacja mocodie na b 🦢 aprop                                                                                                    | P 1<br>ramowanie do t » 💽 Zakła                                                                                                    |
|----------------------------------------------------------------------------------------------------|----------------------------------------------------------------------------------------------------|----------------------------------------------------------------------------------------------------|
| Mazowie<br>Doskona                                                                                                    | ckie Samorządowe Centrum<br>lenia Nauczycieli<br>Platforma edukacyjna Moodle                                                                                                    | Nie jesteš zalogowany(a) (Zalogi się)<br>Polski (pl)                                                                                                    |
| główne E<br>ogramy do pobrania<br>tualności                                                                                                    | Kategorie kursów                                                                                                    | Platforma edukacyjna<br>Mazowieckiego<br>Samorządowego Centrum                                                                                                    |
| nistracja ofii<br>ofii<br>setraly do kursów<br>sejonarnych<br>steriały "Otwarte"<br>ojekty<br>Stolenia wewętrzne<br>SC - Maternały<br>Koleniowe<br>Wszystkie kursy | Wydział w Ciechanowie 25   Wydział w Ostrołęce 3   Wydział w Płocku 36   Wydział w Radomiu 13   Wydział w Siedleach 10   Szkolenia e-learningowe 2   Wydział w Warszawie 25   Szkolenia e-learningowe 8   Granty 2012 5   Materiały "Otwarte" 15   Projekty 4   Szkolenia wwnętrzne 15   Power Polnt wzorzec 1   TOC - Materiały Szkoleniowe 1 | Doskonalema kauczycen<br>Wszelkie zasoby<br>umieszczenie na pri serweze<br>a chorione praweze<br>autorskim.<br>Rozpowczechnanie tych<br>materiałów w doskolną<br>komorzechnanie tych<br>ostroworzechnanie tych<br>sutroworzechnanie tych<br>autoroworzechnanie<br>sutroworzechnanie<br>sutroworzechnanie<br>autoroworzechnanie<br>sutroworzechnanie<br>sutroworzechnanie<br>su |
|                                                                                                    | Przeszukaj kursy. Wykonaj                                                                                                    | Kalendarz     □       ■ marzec 2013     ▶       Pn. Wt. Śr. Cz. Pi. So. Ni.     1     2     3       4     5     6     7     8     9     10       I     0     0     15     6     5     6     7     5     6     7     5     6     7     5     6     7     5     6     7     5     6     7     5     6     7     5     6     7     5     6     7     5     6     7     5     6     7     5     6     7     5     6     7     5     6     7     5     6     7     5     6     7     6     7     6     7     7     7     7     7     7     7     7     7     7     7     7     7     7     7     7     7     7     7     7     7     7     7     7     7     7     7     7     7 <t< td=""></t<>                                                                                                    |

na której trzeba kliknąć w prawym górnym rogu napis "Zaloguj się" (zaznaczona czerwonym owalem). Otworzy się strona logowania

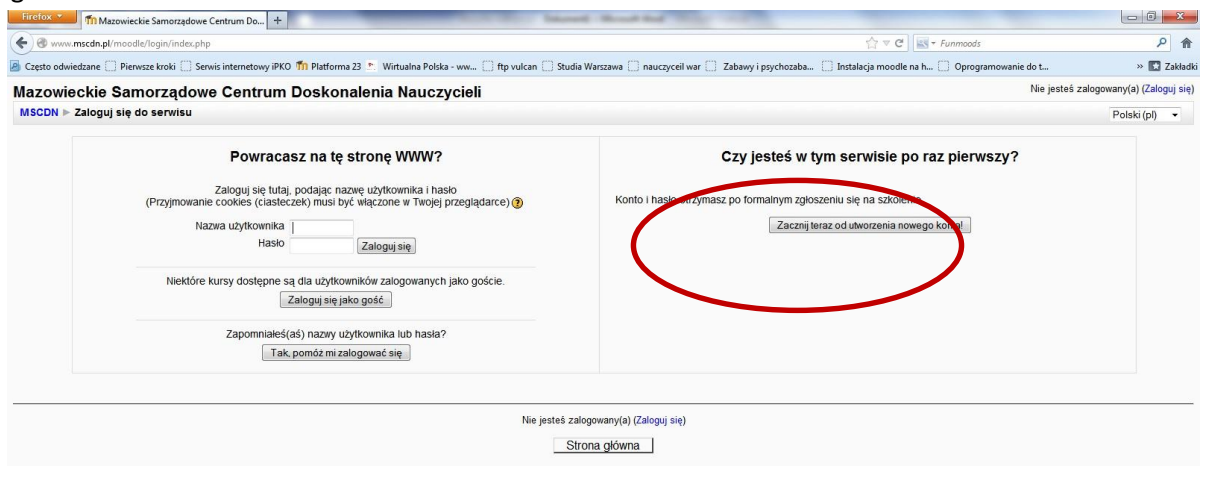

gdzie należy kliknąć "Zacznij od utworzenia nowego konta" (zaznaczona czerwonym owalem). Po otwarciu formularza rejestracyjnego należy wypełnić wszystkie pola, m.in. wpisując adres swojej poczty elektronicznej

|               |                                                                                             | The second second and second and second seco |                             |
|---------------|---------------------------------------------------------------------------------------------|----------------------------------------------------------------------------------------------------|-----------------------------|
|               | 🗲 🛞 www. <b>mscdn.pl</b> /moodle/login/signup.php                                           |                                                                                                    | 2 余                         |
|               | 🤌 Często odwiedzane 🛄 Pierwsze kroki 🛄 Serwis internetowy iPKO 節 Platforma 23 🔊 Wirtualna P | olska - ww 📄 ftp vulcan 📄 Studia Warszawa 📄 nauczyceił war 📄 Zabawy i psychozaba 📄 Instalacja moodle na h 📄 Oprogramowanie do t                                                                                                    | » 🚺 Zakładki                |
|               | Nowe konto                                                                                  | Nie jesteš                                                                                                    | zalogowany(a) (Zaloguj się) |
|               | MSCDN ▶ Zaloguj się ▶ Nowe konto                                                            |                                                                                                    | Polski (pl) 👻               |
|               | Wybierz nazwę użytkownika oraz hasło, które będą                                            | używane do logowania                                                                                                    |                             |
|               | Nazwa użytkownika*                                                                          |                                                                                                    |                             |
|               | Haslo*                                                                                      | Cdkryj                                                                                                    |                             |
|               | Proszę wpisać kilka informacji o sobie                                                      |                                                                                                    |                             |
| a następnie   | E-mail*                                                                                     |                                                                                                    |                             |
|               | E-mail (jeszcze raz)*                                                                       |                                                                                                    |                             |
| Kliknąc przy- | lmię*                                                                                       |                                                                                                    |                             |
| cisk Utwórz   | Nazwisko*<br>Miasto*                                                                        |                                                                                                    |                             |
|               | Kraj*                                                                                       | Polska -                                                                                                    |                             |
| nowe konto".  | Zasady użytkowania serwisu                                                                  |                                                                                                    |                             |
|               |                                                                                             | Kliknij tutaj, żeby poznać zasady użytkowani, serwisu                                                                                                    |                             |
|               | Rozumiem i zgruzam się*                                                                     |                                                                                                    |                             |
|               |                                                                                             | Utwórz moje nowe konto Anuluj W tym formularzu są pola wymagane oznaczone *.                                                                                                    |                             |

Następnie musimy uruchomić pocztę elektroniczną, której adres wpisaliśmy w formularzu, odczytać maila od administratora platformy i kliknąć w nim na link aktywujący nasze konto na platformie Moodle.

Zostaniemy automatycznie zalogowani na nasze konto, z którego, jeśli chcemy możemy się wylogować.

## LOGOWANIE SIĘ NA KURS

Jeżeli mamy konto na platformie to w oknie logowania wpisujemy nazwę użytkownika i jego hasło (to, które podaliśmy w formularzu). Po zalogowaniu z ekranu głównego wybieramy **Szkolenia międzywydziałowe**, a następnie szukamy kursu **Wieloaspektowa analiza diagnostyczna w projekcie** *Połowa drogi...* **i klikamy na jego nazwę. W wyświetlonym monicie wpisujemy nazwę użytkownika i hasło, które zaproponowaliśmy podczas rejestracji i już możemy korzystać z zasobów kursu.** 

| 🗲 🞯 www.mscdn.pl/moodle/login/index.php                                                                                                    |                                                                                                    | ۹ م                                    |  |
|----------------------------------------------------------------------------------------------------|----------------------------------------------------------------------------------------------------|----------------------------------------|--|
| 📓 Często odwiedzane 🗍 Pierwsze kroki 🗍 Serwis internetowy iPKO 竹 Platforma 23 📩 Wirtualna Polska - ww 🧌 ftp vu                                                                                                    | ulcan 📄 Studia Warszawa 📋 nauczyceil war 📄 Zabawy i psychozaba 📄 Instalacja moodle na h 📄 Oprogramowanie do t                                               | » 🔣 Zakładk                            |  |
| Mazowieckie Samorządowe Centrum Doskonalenia Nauczycieli                                                                                                    | Nie jesteś                                                                                                    | Nie jesteś zalogowany(a) (Zaloguj się) |  |
| MSCDN ▶ Zaloguj się do serwisu                                                                                                    |                                                                                                    | Polski (pl) 🔻                          |  |
| Powracasz na tę stronę WWW?     Załogu się tutaj, podając nazwe użytkownika i hasio<br>(Przyjmowanie coolkes (cłasteczek) musi być włączone w Twoje przeglądarce) (§     Nazwa użytkownika i<br>Hasio   Załogu się     Niektóre kursy dostępne są dla użytkowników załogowanych jako goście.<br>Załogu się jako gość     Załogu się jako gość     Załogu się jako gość     Załogu się jako gość     Zapomniałeś(aś) nazwy użytkownika lub hasła?<br>Tak, pomóż mi załogować się | Czy jesteś w tym serwisie po raz pierwszy?<br>Konto i hasio otrzymasz po formalnym zgłoszeniu się na szkolenie<br>Zacznij teraz od utworzenia nowego kontal |                                        |  |
|                                                                                                    | Nie jesteś załogowany(a) (Załoguj się)                                                                                                    |                                        |  |